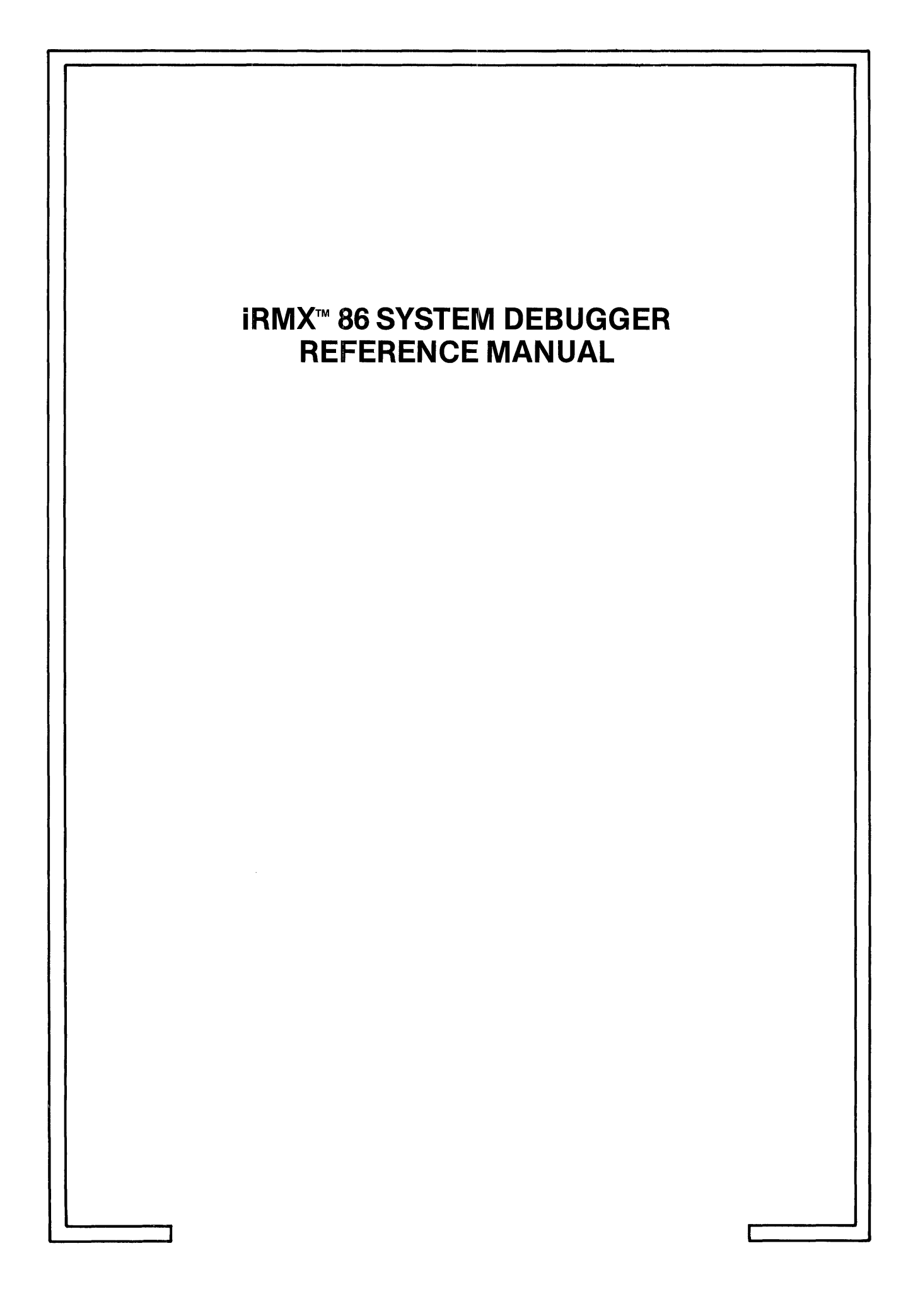

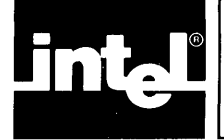

# CONTENTS

## PAGE

| CHAPTER 1<br>ORGANIZATION                                                                                                    | 1-1                                                                                                    |
|----------------------------------------------------------------------------------------------------|----------------------------------------------------------------------------------------------------|
| CHAPTER 2<br>INTRODUCTION<br>Advantages of the iRMX <sup>™</sup> 86 Debugger<br>Advantages of the ICE <sup>®</sup> -86 Emulator<br>Advantages of the iSBC <sup>®</sup> 957B, iSDM 86, and iSDM 286 Monitors<br>Advantages of the iRMX <sup>™</sup> 86 System Debugger<br>Requirements of the iRMX <sup>™</sup> 86 System Debugger.                                                                                                    | 2-1<br>2-1<br>2-2<br>2-2<br>2-2                                                                                                    |
| CHAPTER 3<br>USING THE SYSTEM DEBUGGER<br>How the System Debugger is Supplied<br>Use Restrictions of the System Debugger<br>Configuring the System Debugger<br>Invoking the System Debugger<br>Returning to Your Application                                                                                                    | 3-1<br>3-1<br>3-1<br>3-1<br>3-2                                                                                                    |
| CHAPTER 4<br>COMMANDS<br>Checking Validity of Tokens<br>Pictorial Representation of Syntax<br>Display of Numerical Values<br>Command Dictionary<br>VCDisplay System Call Information<br>VDDisplay a Job's Object Directory.<br>VHDisplay Help Information<br>VJDisplay the Job Hierarchy<br>VKDisplay Ready and Sleeping Tasks<br>VODisplay the Objects in a Job<br>VRDisplay I/O Request/Result Segment<br>VSDisplay Stack and System Call Information<br>VTDisplay iRMX <sup>™</sup> 86 Object<br>Job Display<br>Task Display<br>Mailbox Display<br>Region Display<br>Segment Display<br>Segment Display | $\begin{array}{r} 4-1 \\ 4-2 \\ 4-3 \\ 4-4 \\ 4-7 \\ 4-10 \\ 4-12 \\ 4-15 \\ 4-17 \\ 4-20 \\ 4-29 \\ 4-29 \\ 4-29 \\ 4-29 \\ 4-31 \\ 4-34 \\ 4-36 \\ 4-37 \\ 4-38 \end{array}$ |
| Extension Object Display<br>Composite Object Display<br>VUDisplay the System Calls in a Task's Stack                                                                                                    | 4-38<br>4-39<br>4-48                                                                                                    |

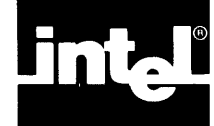

# FIGURES

## PAGE

| 4-1.  | Format | Of            | VC | Output  |                                    |
|-------|--------|---------------|----|---------|------------------------------------|
| 4-2.  | Format | Of            | VÐ | Output  |                                    |
| 4-3.  | Format | Of            | VH | Output  |                                    |
| 4-4.  | Format | Of            | VJ | Output  |                                    |
| 4-5.  | Format | Of            | VK | Output  |                                    |
| 4-6.  | Format | Of            | vo | Output  |                                    |
| 4-7.  | Format | Of            | VR | Output  |                                    |
| 4-8.  | Format | Of            | VS | Output  |                                    |
| 4-9.  | Format | Of            | VT | Output  | (Job Display)                      |
| 4-10. | Format | 0f            | VT | Output  | (Non-Interrupt Task)               |
| 4-11. | Format | Of            | VT | Output  | (Interrupt Task)                   |
| 4-12. | Format | $\mathbf{Of}$ | VT | Output  | (Mailbox with No Queue)            |
| 4-13. | Format | Of            | VT | Output  | (Mailbox with Task Queue)          |
| 4-14. | Format | $\mathbf{Of}$ | VT | Output  | (Mailbox with Object Queue)        |
| 4-15. | Format | $\mathbf{Of}$ | VT | Output  | (Semaphore with No Queue)          |
| 4-16. | Format | $\mathbf{Of}$ | VT | Output  | (Semaphore with Task Queue)        |
| 4-17. | Format | $\mathbf{Of}$ | VT | Output  | (Region)                           |
| 4-18. | Format | Of            | VT | Output  | (Segment)                          |
| 4-19. | Format | Of            | VT | Output  | (Extension Object)                 |
| 4-20. | Format | Of            | VT | Output  | (Composite Object Other Than BIOS) |
| 4-21. | Format | Of            | VT | Output  | (BIOS User Object Composite)       |
| 4-22. | Format | $\mathbf{Of}$ | VT | Output  | (Physical File Connection)         |
| 4-23. | Format | $\mathbf{Of}$ | VT | Output  | (Stream File Connection)           |
| 4-24. | Format | Of            | VT | Output  | (Named File Connection)            |
| 4-25  | Format | Of            | VU | Output. |                                    |

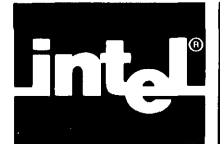

This manual contains four chapters. Some of the chapters contain introductory or overview material that you might not need to read if you are already familiar with the iSBC 957B, iSDM 86, or iSDM 286 monitor. Other chapters contain reference material that you can use as you debug your system. You can use this chapter to determine which of the other chapters you should read.

The remaining chapters of the manual are the following:

- Chapter 2 This chapter describes the features of the System Debugger and its relationship to the other tools for debugging iRMX 86 applications. You should read this chapter if you are going through the manual for the first time.
- Chapter 3 This chapter gives a variety of facts pertaining to the use of the System Debugger. You should read this chapter if you are installing the System Debugger and/or configuring it into your system.
- Chapter 4 This chapter contains detailed descriptions of the System Debugger commands. The commands are listed in alphabetical order for easy referencing. When you are debugging your system you should refer to this chapter for specific information about the format and parameters of the commands.

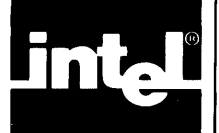

The development of almost every system requires debugging. To aid you in the development of iRMX 86-based application systems, Intel provides the iRMX 86 Debugger, the ICE-86 In-Circuit Emulator, the iSDM 86 and iSDM 286 System Debug Monitors, and the iSBC 957B monitor. The System Debugger extends the capabilities of the three monitors. This manual describes the System Debugger extension. The iRMX 86 DEBUGGER REFERENCE MANUAL describes the iRMX 86 Debugger. The USER'S GUIDE FOR THE iSBC 957B iAPX 86, 88 INTERFACE AND EXECUTION PACKAGE describes the iSBC 957B monitor. The iSDM 86 SYSTEM DEBUG MONITOR REFERENCE MANUAL describes the iSDM 86 monitor. And the iSDM 286 SYSTEM DEBUG MONITOR REFERENCE MANUAL describes the iSDM 286 monitor. The following sections describe the relative advantages of the various debugging tools.

## ADVANTAGES OF THE iRMX<sup>™</sup> 86 DEBUGGER

The iRMX 86 Debugger is a debugging tool that is "sensitive" to the data structures that the Nucleus maintains. The iRMX 86 Debugger allows you to:

- Manipulate or examine any task while other tasks in the system continue to run. This distinguishes the iRMX 86 Debugger from the iRMX 86 System Debugger, which requires that the application system be "frozen."
- Monitor system activity without interfering with execution.
- Examine and interpret data structures that are associated with the Nucleus and the Nucleus objects.

#### ADVANTAGES OF THE ICE®-86 EMULATOR

The ICE-86 emulator provides in-circuit emulation for iAPX 86, 88 microprocessor-based systems, meaning that it "stands in" for the 8086 or 8088 microprocessor in your target iRMX 86-based system during development. The ICE-86 emulator allows you to:

- Get closer to the hardware level by examining the contents of input pins and input ports.
- Change the values at output ports.
- Examine individual components rather than an entire board.
- Look at the most recent 80 to 150 assembly language instructions executed.

## ADVANTAGES OF THE iSBC<sup>®</sup> 957B, iSDM<sup>™</sup> 86, AND iSDM<sup>™</sup> 286 MONITORS

The iSBC 957B, iSDM 86, and iSDM 286 monitors each support both interactive commands and system I/O routines. Each allows you to:

- Disassemble code.
- Set execution and memory breakpoints.
- Display memory.

## ADVANTAGES OF THE 1RMX<sup>™</sup> 86 SYSTEM DEBUGGER

You can extend the capabilities of the iSBC 957B, iSDM 86, or iSDM 286 monitor the System Debugger part of your operating system. In addition to retaining the features of the monitors, the System Debugger:

- Identifies and interprets iRMX 86 system calls.
- Displays iRMX 86 objects.
- Examines the stack of a task to determine which iRMX 86 system calls it has made recently.

#### REQUIREMENTS OF THE 1RMX<sup>™</sup> 86 SYSTEM DEBUGGER

In order to use the System Debugger, you must have exactly <u>one</u> of the following hardware configurations, with whatever support hardware that is required (independent of the System Debugger):

• A terminal connected directly to an iAPX 86-, 88-, 186-, 188-, or 286-based board.

or

• An Intellec system connected to an iAPX 86-, 88-, 186-, 188-, or 286-based board.

You must also have:

- The monitor portion of the iSBC 957B iAPX 86, 88 Interface and Execution Package or the iSDM 86 or iSDM 286 System Debug Monitor.
- At least the minimal configuration of the Nucleus. The System Debugger needs only a small portion of valid Nucleus code, so most of the System Debugger commands will function even if you accidentally write over part of the Nucleus.

See the next chapter for more information about configuring and installing the System Debugger.

\*\*\*

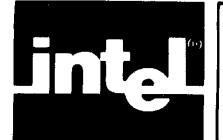

This chapter contains various facts about using the iRMX 86 System Debugger.

#### HOW THE SYSTEM DEBUGGER IS SUPPLIED

The System Debugger is supplied as a file along with the other parts of the iRMX 86 Operating System.

#### USE RESTRICTIONS OF THE SYSTEM DEBUGGER

One of the capabilities of the System Debugger is that it can display information about specific invocations of system calls. However, it can do this correctly only for applications that use the PL/M-86 SMALL, COMPACT, or LARGE model of segmentation.

### CONFIGURING THE SYSTEM DEBUGGER

To use the System Debugger to debug your application, you must configure it into the application. You do this simply by responding to two prompts that the iRMX 86 Interactive Configuration Utility issues. One of the prompts asks whether you want the System Debugger to be part of your system. The other, which applies only if you respond affirmatively to the first prompt, asks which interrupt level you want to use to invoke the System Debugger manually.

#### INVOKING THE SYSTEM DEBUGGER

There are two ways of invoking the System Debugger. As the previous section implies, one way is to press the button that is physically tied to the interrupt level you specify during configuration. The other way, which requires that your system include the Human Interface, is to use the DEBUG command. The DEBUG command syntax requires the pathname of a loadable file. DEBUG loads the indicated file and then passes control to the iSBC 957B, iSDM 86, or iSDM 286 monitor. Normally, the file the DEBUG command loads is the file that is to be debugged. However, in this case the file to be debugged (the application system incorporating the System Debugger) is already in memory. To satisfy the requirement that the DEBUG command load some file, but without corrupting your application, specify the pathname of a file that the DEBUG command can load harmlessly into an area of memory not used by the application. A file you can use for this purpose is the TIME command of the Human Interface. It requires little memory and, when loaded, is automatically located where it does not interfere with the application.

See the iRMX 86 OPERATOR'S MANUAL for more information concerning the DEBUG command.

After the DEBUG command loads the file into memory or after you press the interrupt button, the monitor issues its period (.) prompt, and you can begin entering System Debugger commands. These commands are the subject of the next chapter.

#### RETURNING TO YOUR APPLICATION

When you have finished debugging your application system, you can start it up again by means of the go (G) command of the monitor.

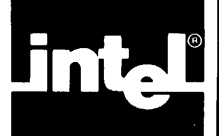

This chapter contains detailed descriptions of the iRMX 86 System Debugger commands, in alphabetical order. There is also a Command Dictionary that lists the commands in functional groups.

This chapter uses "CS:IP" to mean "code segment:instruction pointer." The chapter also contains several examples of System Debugger commands entered at the terminal. In the examples, user input is <u>underscored</u> to distinguish it from System Debugger output. Carriage returns are not shown after the user input but they are required for the System Debugger to execute the command.

### CHECKING VALIDITY OF TOKENS

The iRMX 86 Operating System maintains tokens in doubly-linked lists. Whenever you enter a command that requires a token as a parameter, the System Debugger checks the validity of that token by looking at the token's forward and backward links. It checks tokens that you enter as parameters for the VD, VK, VJ, VO, VR, VT, and VU commands as well as the tokens that are listed in the displays.

If one of a token's links is bad, the System Debugger generates an error message along with the information the command that you entered usually displays. The token you enter as a parameter of the System Debugger command always appears in each line as the center value in the display of tokens. The displays for forward- and backward-link errors are as follows:

| Forward | link ERROR: | 4111>4E85  | 4111<4E85>4155 | ?FFFF<4155 |
|---------|-------------|------------|----------------|------------|
| Back    | link ERROR: | 4111>410F? | 4111<4E85>4155 | 4E85<4155  |

Arrows to the right indicate forward links and those to the left indicate backward links. A question mark appearing before or after a value signals a forward or backward link error.

If both links are bad, the System Debugger considers the token invalid and displays the following message:

\*\*\* INVALID TOKEN \*\*\*

The presence of a link error means that iRMX 86 data structures have been corrupted. The most common reason for this problem is overwriting. One of your tasks might have accidentally written over part of the system data structures and/or code. If you are using the non-maskable interrupt, another possible cause of a link error is that you interrupted the Nucleus while it was setting up the links. If either of these things happen, you must re-initialize the System Debugger (and perhaps your System). Only then can you use the VD, VJ, VK, VO, VR, VT, and VU commands without getting another link error. See Chapter 3 in this manual for more information about initializing the System Debugger on your system.

## PICTORIAL REPRESENTATION OF SYNTAX

This manual uses a schematic device to illustrate the syntax of commands. The schematic consists of what looks like an aerial view of a model railroad, with syntactic elements scattered along the track. Imagine that a train enters the system at the far left, drives around as much as it can or wants to (sharp turns and backing up are not allowed), and finally departs at the far right. The command it generates in doing so consists of the syntactic elements that it encounters on its journey. The following pictorial syntax shows two valid sequences: AC and BC.

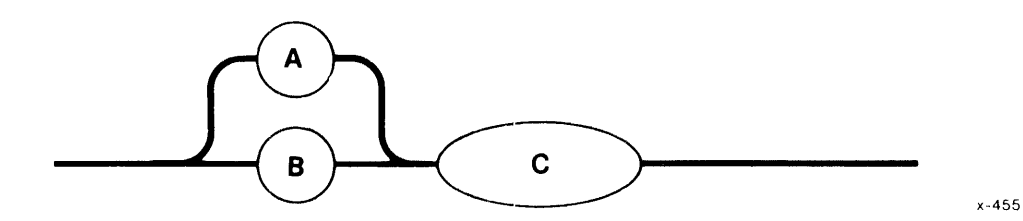

The pictorial syntax of the commands in this chapter does not show spaces as elements. However, the SDB does allow one or more spaces between the command and the parameter. For example, even though the syntax for VR is:

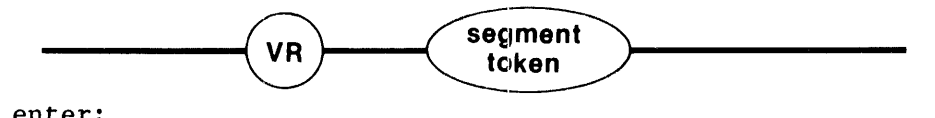

x-456

you can enter:

#### •VR xxxx

The space between "VR" and "xxxx" does not affect the result of the command.

Even though all syntax diagrams show uppercase letters, such as VR, entering lowercase equivalents of those letters produces the same effect.

#### DISPLAY OF NUMERICAL VALUES

In all of the displays that this chapter discusses, all numerical values are given in hexadecimal form.

## COMMANDS

## COMMAND DICTIONARY

## Command

## Page

## DISPLAYING iRMX 86 DATA STRUCTURES

| VDDisplay a Job's Object Directory      | • 4-7  |
|-----------------------------------------|--------|
| VJDisplay the Job Hierarchy             | • 4-12 |
| VKDisplay Ready and Sleeping Tasks      | • 4-15 |
| VODisplay the Objects in a Job          | • 4-17 |
| VRDisplay an I/O Request/Result Segment | • 4-20 |
| VTDisplay an iRMX 86 Object             | • 4-29 |

## RECOGNIZING AND DISPLAYING 1RMX 86 SYSTEM CALLS

| VCDisplay | System Call Information           | 4-4  |
|-----------|-----------------------------------|------|
| VSDisplay | Stack and System Call Information | 4-24 |
| VUDisplay | System Calls in Task's Stack      | 4-48 |

## OTHER COMMANDS

| VH-Display H | Help Information. |  | 4-10 |
|--------------|-------------------|--|------|
|--------------|-------------------|--|------|

VC--Display System Call Information

The VC command checks to see if a CALL instruction is an iRMX 86 system call.

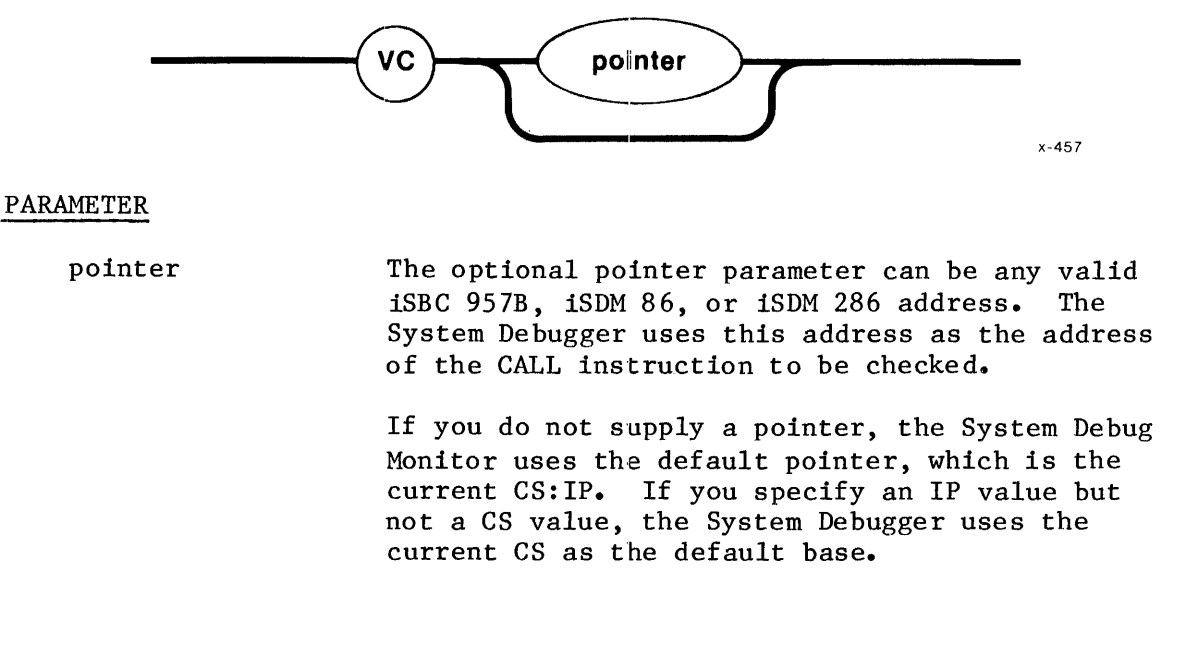

#### DESCRIPTION

If the CALL instruction is an iRMX 86 system call, the VC command displays information about the CALL instruction as shown in Figure 4-1.

S/W int: xx (subsystem) entry code xxxx system call

Figure 4-1. Format Of VC Output

The fields in Figure 4-1 are defined as follows:

| S/W int: xx (subsystem) | The software interrupt number and the iRMX 86 subsystem that corresponds to that number. |
|-------------------------|------------------------------------------------------------------------------------------|
| entry code xxxx         | The entry code for the system call within the subsystem.                                 |
| system call             | The name of the iRMX 86 system call.                                                     |

#### NOTE

The System Debugger uses the software interrupt number associated with the displayed entry code to determine whether the CALL instruction represents a system call. It is possible, but not likely, that the System Debugger can interpret a sequence of bytes as a software interrupt (INT) instruction and then (inaccurately) reported that a CALL instruction is an iRMX 86 system call.

#### ERROR MESSAGES

The System Debugger returns the following error messages for the VC command:

| Error Message          | Description                                                                                  |
|------------------------|----------------------------------------------------------------------------------------------|
| Syntax Error           | You made an error in entering the command.                                                   |
| Not a system CALL      | The parameter you specified points to a CALL instruction that is not an iRMX 86 system call. |
| Not a CALL instruction | The parameter you specified does not point to any kind of call instruction.                  |

#### EXAMPLES

Suppose you disassembled the following code using the DX command of the iSBC 957, iSDM 86, or iSDM 286 monitor:

| 50       | PUSH                                                                               | AX                                                                                                    |
|----------|------------------------------------------------------------------------------------|----------------------------------------------------------------------------------------------------|
| E8AD1E   | CALL                                                                               | A = 1F1E;\$+7856                                                                                                    |
| E8DD03   | CALL                                                                               | A = 0451H ;\$+992                                                                                                    |
| B80000   | MOV                                                                                | AX,0                                                                                                    |
| 50       | PUSH                                                                               | AX                                                                                                    |
| 8D060600 | LEA                                                                                | AX,WORD PRT 006H                                                                                                    |
| 1E       | PUSH                                                                               | DS                                                                                                    |
| 50       | PUSH                                                                               | AX                                                                                                    |
| E8411E   | CALL                                                                               | A = 1EC2H; \$+7748                                                                                                    |
| A30000   | MOV                                                                                | WORD PTR 0000H,AX                                                                                                    |
|          | 50<br>E8AD1E<br>E8DD03<br>B80000<br>50<br>8D060600<br>1E<br>50<br>E8411E<br>A30000 | 50       PUSH         E8AD1E       CALL         E8DD03       CALL         B80000       MOV         50       PUSH         8D060600       LEA         1E       PUSH         50       PUSH         E8411E       CALL         A30000       MOV |

If you use the VC command on the CALL instruction at address 49A4:006E, that is, you enter:

## •VC 49A4:006E

the System Debugger responds by displaying the following information:

S/W Int: B8 (Nucleus) entry code 0801 set exception handler

The "S/W Int: B8 (Nucleus)" means that the software interrupt number, "B8", identifies this call as a Nucleus call. The entry code within the Nucleus is "0801" which corresponds to an RQ\$SET\$EXCEPTION\$HANDLER system call.

Now suppose you want to see if the CALL instruction at 49A4:0071 is a system call. Enter:

.VC 49A4:0071

The System Debugger responds with the following message.

Not a system CALL

Finally, if you use the VC command on the instruction at 49A4:0074, the System Debugger responds with:

Not a CALL instruction

## **VD-DISPLAY A JOB'S OBJECT DIRECTORY**

## VD--Display A Job's Object Directory

The VD command displays a job's object directory.

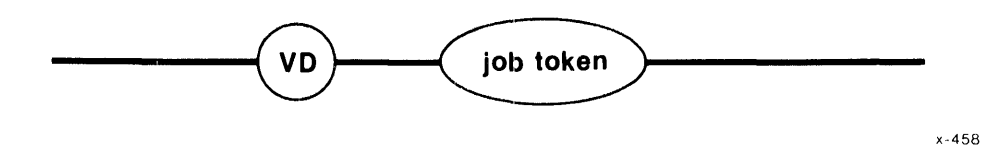

## PARAMETER

job token

The token for the job whose object directory you want to display.

## DESCRIPTION

If the parameter is a valid job token, the System Debugger displays the job's object directory, as shown in Figure 4-2.

| Directory size:                        | xxxx                                | Entries used:                         | xxxx |
|----------------------------------------|-------------------------------------|---------------------------------------|------|
| name <sub>l</sub><br>name <sub>2</sub> | token <sub>l</sub><br>tasks waiting | token <sub>2</sub> token <sub>i</sub> |      |
| •                                      | •                                   |                                       |      |
| •                                      | •                                   |                                       |      |
| <sup>name</sup> j<br>invalid entry     | tokenj                              |                                       |      |
| namek                                  | token <sub>k</sub>                  |                                       |      |
| •                                      | •                                   |                                       |      |
| •                                      | •                                   |                                       |      |
| •                                      | •                                   |                                       |      |
| name <sub>n</sub>                      | token <sub>n</sub>                  |                                       |      |

Figure 4-2. Format Of VD Output

The fields in Figure 4-2 are as follows:

## **VD-DISPLAY A JOB'S OBJECT DIRECTORY**

| Directory size   | The maximum allowable number of entries this job can have in its object directory.                                                                                                    |
|------------------|----------------------------------------------------------------------------------------------------|
| Entries used     | The number of entries used presently in the directory.                                                                                                    |
| namelnamen       | The names under which objects are cataloged.                                                                                                    |
| $token_1token_n$ | Tokens for the cataloged objects.                                                                                                    |
| tasks waiting    | Signifies that one or more tasks have<br>performed an RQ\$LOOKUP\$OBJECT on an object<br>that is not cataloged. The tokens following<br>this field identify the tasks that are still<br>waiting for the objects to be cataloged. |
| invalid entry    | This field appears only if the specified<br>job's object directory has been destroyed or<br>written over.                                                                                                    |

## ERROR MESSAGES

The System Debugger returns the following error messages for the VD command:

| Error Message         | Description                                                                                    |
|-----------------------|------------------------------------------------------------------------------------------------|
| Syntax Error          | You did not specify a parameter for the command, or you made an error in entering the command. |
| TOKEN is not a Job    | You entered a valid token that is not a job<br>token.                                          |
| *** INVALID TOKEN *** | The value you entered for the token is not a valid token.                                      |

#### EXAMPLES

If you want to look at the object directory of job "528F," you can enter:

•<u>VD 528F</u>

The System Debugger responds as follows:

| Directory | size: 000A | Entries used: | 0003 |
|-----------|------------|---------------|------|
| \$        | 5229       |               |      |
| R?IOUSER  | 5201       |               |      |
| RQGLOBAL  | 528F       |               |      |

The symbols "\$," "R?IOUSER," and "RQGLOBAL" are the names of the objects, and their respective tokens are 5229, 5201, and 528F. There are no waiting tasks or invalid entries.

VH--Display Help Information

The VH command displays and describes the ten System Debugger commands.

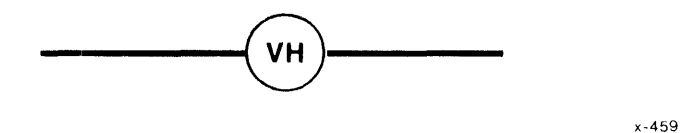

### PARAMETERS

There are no parameters for this call.

#### DESCRIPTION

The VH command lists all of the System Debugger commands, along with their parameters and a short description of each command.

#### ERROR MESSAGE

The System Debugger returns the following error message for the VH command:

| Error Message | Description                                |
|---------------|--------------------------------------------|
| Syntax Error  | You made an error in entering the command. |

#### EXAMPLE

If you enter:

## •<u>VH</u>

the System Debugger responds as shown in Figure 4-3, where the brackets indicate optional parameters.

iRMX 86 SYSTEM DEBUGGER, Vx.y

| vc | [ <pointer>]</pointer>  | Display | system call,                             |
|----|-------------------------|---------|------------------------------------------|
| vd | <job token=""></job>    | Display | job's object directory.                  |
| vh |                         | Display | help information.                        |
| vj | [ <job token="">]</job> | Display | job hierarchy from specified level.      |
| vk |                         | Display | ready and sleeping tasks.                |
| vo | <job token=""></job>    | Display | list of objects for specified job.       |
| vr | <seg token=""></seg>    | Display | I/O Request/Result Segment.              |
| vs | [ <count>]</count>      | Display | stack and system call information.       |
| vt | <token></token>         | Display | iRMX 86 object.                          |
| vu | <task token=""></task>  | Display | system calls on stack of specified task. |
|    |                         |         |                                          |

Figure 4-3. VH Display

#### NOTE

If you use zero (0) for any of the optional parameters shown in Figure 4-3, the effect is the same as if you omitted the parameter altogether. VJ--Display The Job Hierarchy

The VJ command displays the portion of the job hierarchy that descends from the level you specify.

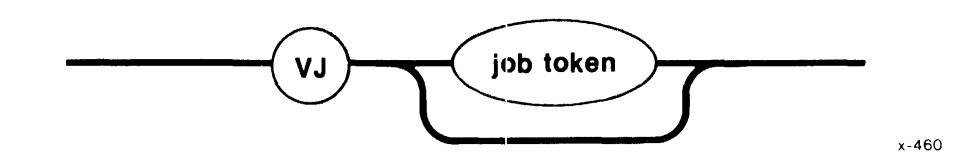

#### PARAMETER

job token The token for the job whose descendant job hierarchy you want to display.

If you do not specify a job token, VJ assumes the default job, which is the root job.

The specified job, whether it is specified explicitly or whether it is the default (root) job, should not have more than 44 generations of job descendants. Otherwise, the display of the excessively-long branch is discontinued, an error message is displayed, and the System Debugger prompts for another command.

#### DESCRIPTION

The VJ command displays the token of the specified job and all the tokens of its descendant jobs. It also displays the tokens of the jobs (and their descendants) at the same level as the specified job. The descendant jobs are indented three spaces to show their position in the hierarchy. This command displays the job hierarchy as shown in Figure 4-4.

| iRMX/ | 86 | Job | Tree |
|-------|----|-----|------|
|-------|----|-----|------|

token<sub>1</sub> token2 token3 token4 token5 token6

Figure 4-4. Format Of VJ Output

The fields in Figure 4-4 are as follows:

| token <sub>l</sub>                    | The token for the root job or the job you specify.                         |
|---------------------------------------|----------------------------------------------------------------------------|
| token <sub>2</sub> token <sub>6</sub> | The tokens for the descendant jobs of the root job or the job you specify. |

In Figure 4-4, jobs 2 and 6 are both indented three spaces to signify that they are children of job 1. Similarly, jobs 3 and 5 are depicted as children of job 2, and job 4 is shown as the child of job 3.

### ERROR MESSAGES

The System Debugger returns the following error messages for the VJ command:

| Error Message                  | Description                                                                                                    |
|--------------------------------|----------------------------------------------------------------------------------------------------|
| Syntax Error                   | You made an error in entering the command.                                                                              |
| TOKEN is not a Job             | You entered a valid token that is not a job<br>token.                                                                   |
| *** INVALID TOKEN ***          | The value you entered for the token is not a valid token.                                                               |
| Error looking for<br>root job  | The System Debugger cannot find the root job.                                                                           |
| SDB job nest limit<br>exceeded | The job specified in the command invocation (or<br>the default job) has more than 44 generations<br>of job descendants. |

#### EXAMPLES

If you want to examine the hierarchy of the root job, enter:

•<u>VJ</u>

Suppose the System Debugger responds with the following job tree.

iRMX/86 Job Tree

```
57DE
528F
51CE
4F9F
5741
5785
```

The display shows "57DE" to be the root job.

If you want to display the descendant jobs of "51CE", enter:

•VJ 51CE

The System Debugger displays the following job tokens:

51CE 4F9F

#### NOTE

The VJ command (without a parameter) requires the Nucleus interrupt vector and a small part of the Nucleus code in order to function correctly. If you destroy the Nucleus interrupt vector (by pressing the RESET switch) or if you write over the required part of Nucleus code, this command does not operate properly. You must re-initialize your system in order to restore the VJ command. VK--Display Ready And Sleeping Tasks

The VK command displays the tokens for the tasks that are in the ready and sleeping states.

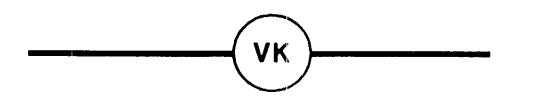

x-461

#### PARAMETERS

This command has no parameters.

### DESCRIPTION

The VK command displays the tokens for the tasks that are ready and asleep, in the format shown in Figure 4-5.

Ready tasks: xxxx Sleeping tasks: xxxx

Figure 4-5. Format Of VK Output

The fields in Figure 4-5 are as follows:

| Ready tasks    | The         | tokens         | for | a11 | ready  | tasks   | in  | the  | system. |
|----------------|-------------|----------------|-----|-----|--------|---------|-----|------|---------|
| Sleeping tasks | The<br>syst | tokens<br>tem. | for | all | sleepi | ing tas | sks | in 1 | the     |

#### ERROR MESSAGES

The System Debugger returns the following error messages for the VK command:

## **VK-DISPLAY READY AND SLEEPING TASKS**

| Error Messages                                               | Description                                             |
|--------------------------------------------------------------|---------------------------------------------------------|
| Ready tasks: Can't locate<br>Sleeping tasks:<br>Can't locate | The system is corrupted. See the following explanation. |
| Syntax error                                                 | You made an error in entering the command.              |

The System Debugger uses the Nucleus interrupt vector and some Nucleus code in order to identify the ready and sleeping tasks. If you somehow destroy the Nucleus interrupt vector or the required code, the System Debugger can't identify the ready and sleeping tasks.

The most common reasons for this type of error are:

- Pressing the RESET switch during debugging.
- Not initializing the Nucleus interrupt vector.
- Tasks writing over the Nucleus code.
- Tasks writing over iRMX 86 objects.

If any of these problems apply to your system, you must re-initialize your system.

#### EXAMPLE

If you want to display a list of all the ready and sleeping tasks in your system, enter:

## •<u>VK</u>

In this example, the System Debugger responds as follows:

| Ready tasks:    | 4F02 |      |      |      |      |      |       |      |
|-----------------|------|------|------|------|------|------|-------|------|
| Sleeping tasks: | 56F5 | 558A | 56BF | 5204 | 51B3 | 5090 | 55EC  | 5052 |
|                 | 5021 | 4FFE | 5697 | 5238 | 511F | 566E | 56 3A | 5769 |
|                 | 50D1 | 2302 |      |      |      |      |       |      |

x-462

VO--Display Objects In A Job

The VO command displays the tokens for the objects in a job.

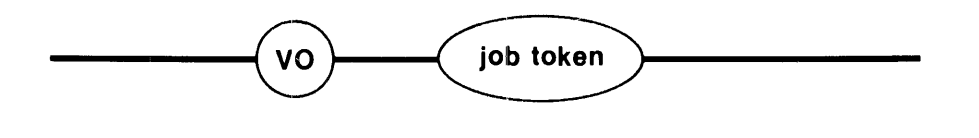

PARAMETER

job token

The token for the job whose objects you want to display.

#### DESCRIPTION

The VO command lists the tokens for a job's child jobs, tasks, mailboxes, semaphores, regions, segments, extensions, and composites in the format shown in Figure 4-6.

| Child jobs: | xxxx | xxxx | xxxx | • • • |
|-------------|------|------|------|-------|
| Tasks:      | xxxx | xxxx | XXXX | •••   |
| Mailboxes:  | XXXX | xxxx | XXXX | • • • |
| Semaphores: | XXXX | xxxx | XXXX | • • • |
| Regions:    | XXXX | xxxx | XXXX | • • • |
| Segments:   | XXXX | XXXX | XXXX | •••   |
| Extensions: | XXXX | xxxx | XXXX | • • • |
| Composites: | XXXX | XXXX | XXXX | • • • |

Figure 4-6. Format Of VO Output

The fields in Figure 4-6 are as follows:

| Child jobs | The tokens for the specified job's offspring jobs. |
|------------|----------------------------------------------------|
| Tasks      | The tokens for the tasks in the specified job.     |

## **VO-DISPLAY THE OBJECTS IN A JOB**

| Mailboxes  | The tokens for the mailboxes within the<br>job. A lower-case "o" immediately following<br>a mailbox token means that one or more<br>objects are queued at the mailbox. A<br>lower-case "t" immediately following a<br>mailbox token means that one or more tasks<br>are queued at the mailbox. |
|------------|----------------------------------------------------------------------------------------------------|
| Semaphores | The tokens for the semaphores in the<br>specified job. A lower-case "t" immediately<br>following a semaphore token means that one<br>or more tasks are queued at the semaphore.                                                                                                    |
| Regions    | The tokens for the regions in the specified<br>job. A lower-case "b" (busy) immediately<br>following a region token means that a task<br>has access to information guarded by the<br>region.                                                                                                   |
| Segments   | The tokens for the segments in the specified job.                                                                                                    |
| Extensions | The tokens for the extensions in the specified job.                                                                                                    |
| Composites | The tokens for the composites in the specified job.                                                                                                    |

## ERROR MESSAGES

The System Debugger returns the following error messages for the VO  $\operatorname{command}$ 

| Error Message         | Description                                                                                   |
|-----------------------|-----------------------------------------------------------------------------------------------|
| Syntax Error          | You did not specify a parameter for the command or you made an error in entering the command. |
| TOKEN is not a Job    | You entered a valid token that is not a job token.                                            |
| *** INVALID TOKEN *** | The value you entered for the token is not a valid token.                                     |

## EXAMPLE

Suppose you want to look at the objects in "51CE."

•VO 51CE

The System Debugger responds with the following display:

| Child jobs: | 4F9F  |        |              |        |        |        |
|-------------|-------|--------|--------------|--------|--------|--------|
| Tasks:      | 511F  | 50D1   | <b>509</b> 0 | 5052   | 5021   | 4FFE   |
| Mailboxes:  | 5119  | 5110   | 5100 t       | 50FB t | 50CE t | 5089 t |
| Semaphores: | 50F E | 501F t |              |        |        |        |
| Regions:    |       |        |              |        |        |        |
| Segments:   | 510C  | 5103   | 508C         | 504E   | 4FE6   | 4FCB   |
| Extensions: |       |        |              |        |        |        |
| Composites: | 511C  | 5113   | 50C8         | 5083   | 4FF3   | 4FED   |

The previous display shows the tokens for the child jobs, tasks, mailboxes, semaphores, regions, segments, extensions, and composites in the job. It also tells you that there are tasks waiting at four mailboxes and at one semaphore.

## **VR-DISPLAY I/O REQUEST/RESULT SEGMENT**

VR--Display I/O Request/Result Segment

The VR command displays information about the iRMX 86 Basic I/O System I/O request/result segment (IORS) that corresponds to the segment token that you enter.

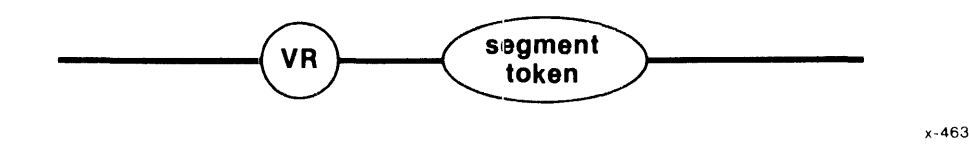

### PARAMETER

Segment token The token for a segment containing the IORS you want to display. This segment must be an IORS or the VR command returns invalid information.

#### DESCRIPTION

The VR command displays the names and values for the fields of a specific IORS. The System Debugger cannot determine whether the segment contains a valid IORS, so it is up to you to ensure that the segment does indeed contain an IORS. If the parameter is a valid segment token for a segment containing an IORS, the System Debugger displays information about the IORS as shown in Figure 4-7.

The contents of the IORS pertain to the most recent I/O operation in which this IORS was used. For more information concerning the following fields, see the GUIDE TO WRITING DEVICE DRIVERS FOR THE iRMX 86 AND iRMX 88 I/O SYSTEMS.

#### I/O Request Result Segment

| Status           | XXXX       | Unit status    | XXXX      |
|------------------|------------|----------------|-----------|
| Device           | XXXX       | Unit           | xx        |
| Function         | XXXXX      | Subfunction    | XXXXXXX   |
| Count            | XXXXXXX    | Actual         | XXXX      |
| Device location  | XXXXXXXX   | Buffer pointer | xxxx:xxxx |
| Resp mailbox     | XXXX       | Aux pointer    | xxxx:xxxx |
| Link forward     | xxxx: xxxx | Link backward  | xxxx:xxxx |
| Done             | XXXX       | Cancel ID      | XXXX      |
| Connection token | XXXX       |                |           |

Figure 4-7. Format Of VR Output

| The fields in Figure 4 | 4-7 are as follows:                                                                                                    |
|------------------------|----------------------------------------------------------------------------------------------------|
| Status                 | The condition code for the I/O operation.                                                                                                    |
|                        | See the description of I/O Request/Result<br>Segments in the iRMX 86 BASIC I/O SYSTEM<br>REFERENCE MANUAL for further information.                                                                  |
| Unit status            | Additional status information. The contents<br>of this field are meaningful only when the<br>Status field is set to the E\$IO condition<br>(002BH).                                                 |
|                        | See the description of I/O Request/Result<br>Segments in the iRMX 86 BASIC I/O SYSTEM<br>REFERENCE MANUAL for further information.                                                                  |
| Device                 | The number of the device for which the last request was intended.                                                                                                    |
| Unit                   | The number of the unit for which this request was intended.                                                                                                    |
| Function               | The operation that was performed by the Basic I/O System. The possible functions are as follows:                                                                                                    |
|                        | FunctionSystem CallReadRQ\$A\$READWriteRQ\$A\$WRITESeekRQ\$A\$SEEKSpecialRQ\$A\$SPECIALAtt DevRQ\$A\$PHYSICAL\$ATTACH\$DEVICEDet DevRQ\$A\$PHYSICAL\$DETACH\$DEVICEOpenRQ\$A\$OPENCloseRQ\$A\$CLOSE |
|                        | If the function field contains an invalid<br>value, the System Debugger displays the<br>value in this field, followed by a space and<br>two question marks.                                         |
| Subfunction            | A further specification of the function that<br>applies only when the Function field<br>contains "Special." The possible<br>subfunctions and their descriptions are as<br>follows:                  |

| Subfunction (con't) | Subfunction<br>For/QueDescription<br>Format or Query<br>SatisfyDescription<br>Format or Query<br>SatisfySatisfyStream file satisfy function<br>Notify<br>Device char<br>Device characteristics<br>Get Term Attr<br>Set Term AttrGet terminal attributes<br>Signal<br>Signal function<br>Rewind<br>Rewind tape<br>Read File Mark<br>Read file mark on tape<br>Write File Mark Write file mark on tape<br>Retention TapeIf the Function field doesn't contain<br>"Special", then the Subfunction field<br>contains an invalid value, the System<br>Debugger displays the value of the field<br>followed by a space and two question marks. |
|---------------------|----------------------------------------------------------------------------------------------------|
| Count               | The number of bytes of data called for in the $I/0$ request.                                                                                                    |
| Actual              | The number of bytes of data transferred in response to the request.                                                                                                    |
| Device location     | The eight-digit hexadecimal address of the<br>byte where the I/O operation began on the<br>specified device.                                                                                                    |
| Buffer pointer      | The address of the buffer from which the<br>Basic I/O System read or to which it wrote in<br>response to the request.                                                                                                    |
| Resp mailbox        | A token for the response mailbox to which the device sent the IORS after the operation.                                                                                                    |
| Aux pointer         | The pointer to the location of auxiliary<br>data, if any. This field is significant only<br>when the Function field contains "Special."                                                                                                    |
| Link forward        | The address of the next IORS in the queue where the IORS waited to be processed.                                                                                                    |
| Link backward       | The address of the previous IORS in the queue where the IORS waited to be processed.                                                                                                    |
| Done                | This field is always present but applies only<br>to IORS's for I/O operations on random-access<br>devices. When applicable, it indicates<br>whether the I/O operation has been<br>completed. The possible values are TRUE<br>(FFFFH) and FALSE (0000H).                                                                                                    |

| Cancel ID        | A word that is used by device drivers to<br>identify I/O requests that need to be<br>cancelled. A value of O indicates a request<br>that cannot be cancelled. |
|------------------|----------------------------------------------------------------------------------------------------|
| Connection token | The token for the file connection that was used to issue the request for the I/O operation.                                                                   |

## ERROR MESSAGES

The System Debugger returns the following error messages for the VR command:

| Error Message                      | Description                                                                                                    |
|------------------------------------|----------------------------------------------------------------------------------------------------|
| Syntax Error                       | You did not specify a parameter for the command or you made an error in entering the command.                    |
| TOKEN is not a Segment             | You entered a valid token that is not a segment token.                                                           |
| *** INVALID TOKEN ***              | The value you entered for the token is not a valid token.                                                        |
| Segment wrong size,<br>not an IORS | The specified segment is neither four nor five paragraphs in length, so it is not an I/O request/result segment. |

VS--Display Stack And System Call Information

The VS command identifies system calls (as does the VC command) and displays the stack.

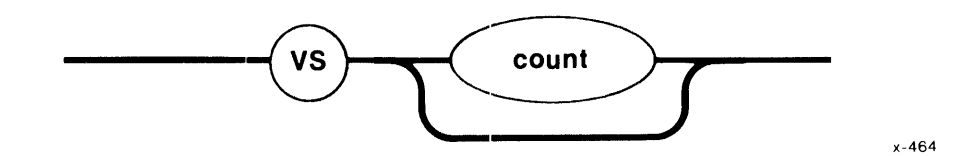

#### PARAMETER

count

A decimal or hexadecimal value that specifies the number of words from the stack that are to be included in the display. A suffix of T, as in 16T, means decimal. No suffix or a suffix of H indicates hexadecimal.

If you do not specify a count, VS assumes the default value, 10H.

#### DESCRIPTION

The VS command identifies iRMX 86 system calls for all iRMX 86 subsystems (as does the VC command) and interprets the parameters on the stack. If a parameter is a string, the System Debugger displays the string. See the appropriate iRMX 86 manual for additional information about system calls.

The VS command interprets the CALL instruction at the current CS:IP. If you want to interpret a CALL instruction at a different CS:IP value, you must move the CS:IP to that value by using the iSBC 957B, iSDM 86, or iSDM 286 GO command.

The VS command uses current values of the SS:SP (stack segment:stack pointer) registers to display the current stack values. If the instruction is an iRMX 86 system call, VS displays the system call and the stack information, as shown in Figure 4-8.

| xxxx: xxxx<br>xxxx: xxxx | XXXX XXXX<br>XXXX XXXX | xxxx xxx<br>xxxx xxx | x xxxx<br>x xxxx | xxxx<br>xxxx | xxxx<br>xxxx | xxxx<br>xxxx |
|--------------------------|------------------------|----------------------|------------------|--------------|--------------|--------------|
| S/W int: xx              | (subsystem)            | entry cod            | e xxxx           | system       | call         |              |
|                          | :parameters.:          |                      |                  |              |              |              |
|                          | Figure 4-8.            | Format Of            | VS Output        |              |              |              |

The fields in Figure 4-8 are as follows:

| xxxx:xxxx  | The contents of the SS:SP.                                                                        |
|------------|---------------------------------------------------------------------------------------------------|
| xxxx       | Stack values.                                                                                     |
| parameters | The names of the stack values. The parameters correspond to the stack values directly above them. |

The three remaining fields in Figure 4-8 are identical to those in the VC command.

| S/W int: xx (subsystem) | The software interrupt number and the iRMX 86 subsystem that corresponds to that number. |
|-------------------------|------------------------------------------------------------------------------------------|
| entry code xxxx         | The entry code for the system call within the subsystem.                                 |
| system call             | The name of the iRMX 86 system call.                                                     |

### ERROR MESSAGES

The System Debugger always displays the words at the top of the stack. If it encounters problems, it then returns one of the following error messages.

| Error Message     | Description                                                            |
|-------------------|------------------------------------------------------------------------|
| Syntax Error      | You made an error in entering the command.                             |
| Not a system CALL | The CS:IP is pointing to a CALL instruction that is not a system call. |

Unknown entry code This message indicates that one of two infrequent events has occurred. One is that the System Debugger has mistaken an operand for the software interrupt (INT) instruction. The other possibility is that a software link from user code into iRMX 86 code has been corrupted.

If the instruction is not a CALL instruction, VS displays the contents of the words on the stack and no message.

#### EXAMPLES

Suppose that by some means, such as the X command of the iSBC 957B, iSDM 86, or iSDM 286 monitor, you determine that the SS:SP is 4906:07CA. Suppose further that you then you use the VS command, as follows: .VS

4906:07CA 0008 4984 4EAC 4983 4983 0000 0600 4906 4906:07DA 49A4 0020 0000 0000 2581 4EAC 4EA1 4EE7 S/W int: B8 (Nucleus) entry code 0301 delete mailbox

:..excep\$p..:.mbox.:

The parameter names identify the stack values directly above them. That is, the "excep\$p" parameter name signifies that the first two words represent a pointer (4984:0008) to the exception code. Similarly, the "mbox" parameter signifies that the third word (4EAC) is the token for the mailbox being deleted.

Now, suppose that you move the SS:SP to 4906:07D0. If you invoke the VS command now, the debug monitor displays the stack as follows:

•<u>vs</u>

| 4906:07D0 | 4983 | 4983 | 0000 | 0600 | 4906 | 49A4 | 0020 | 2581 |
|-----------|------|------|------|------|------|------|------|------|
| 4906:07E0 | F7C7 | F7C7 | F5C7 | F5C7 | F5C7 | F5C7 | F5CF | F5CF |

Not a system CALL

The System Debugger displays the stack and a message which informs you that the instruction is a CALL instruction but is not a system call.

When an iRMX 86 system call is executed, its parameters are pushed onto the current stack, and then a CALL instruction is issued with the appropriate address. If you want to display the stack at such a call when there are more parameters than will fit on one line, the System Debugger automatically displays multiple lines of words from the stack, with corresponding lines of parameter description directly below them. For example, suppose that you use the VS command as follows:

•VS

| 57CC:0F9A   | 1  | 015A     | 60C7    | 0000      | 60C6    | 60C6   | 0000  | 0600 | 57CC   |
|-------------|----|----------|---------|-----------|---------|--------|-------|------|--------|
| 57CC:OFAA   | 1  | 6 0EF    | 0028    | 2322      | 0000    | 60C7   | 6618  | 6605 | 6623   |
| STUC: UF BA | 7  | 6609     | JAJF    | JAFO      | OOOR    | 0000   | 0000  | 0000 | 0000   |
| S/W Int:    | В8 | (Nucleus | s) enti | ry code   | 0100    | create | e job |      |        |
|             |    | :exc     | ep\$p   | .:t\$f1gs | s:stksz | e:sp.  | :ss.  | :ds. | .:.ip. |

:..excep\$p...:t\$figs:stksze:..sp.::.ss.:.ds.:.ip.:: :..cs..:.pri..:j\$flgs:.exp\$info\$p..:maxpri:maxtsk:maxobj: :poolmx:poolmn:param.:dirsiz:

This display indicates that the CALL instruction is a Nucleus RQ\$CREATE\$JOB system call having 18 parameters. The names of these parameters are shown between the colons (:). As usual, the words on the stack correspond to the parameters shown directly below those words.

The following display indicates that the CALL instruction is a Basic I/O System (BIOS) RQ\$A\$ATTACH\$FILE system call having five parameters. The "subpath\$p" parameter points to a string that is seven characters long. This string consists of the word "example."

•VS

| 57CC:0F4E | OF8C      | 57CC  | 65FD    | 0000 | 6600   | 69A2   | 0000 | 6602 |
|-----------|-----------|-------|---------|------|--------|--------|------|------|
| 57CC:0F5E | 66 OB     | 3C13  | 6602    | 2325 | 66D2   | OF7C   | ODF7 | FFFF |
| S/W Int:  | CO (BIOS) | entry | code 00 | 002  | attacl | n file |      |      |

:...excep\$p...:.mbox.:..subpath\$p..:prefix:.user.: subpath-->07'example'

The following display indicates that the CALL instruction at CS:IP is an Extended I/O System RQ\$S\$RENAME\$FILE system call having three parameters. There are two parameters with strings in this example. The new\$path\$p parameter points to a string that is four characters long. This string contains "XY70." The path\$p parameter points to a string that is also four characters long and contains "temp."

```
•VS
57CC:0F98
               014A
                       60C7
                              06A5
                                     60EF
                                            06A5
                                                    60EF
                                                           0000
                                                                  0600
57CC:0FA8
               57CC
                              0028
                                            0000
                                                    60C7
                                                           A000
                                                                  6605
                      60EF
                                     2322
S/W Int: Cl (EIOS) entry code 0108
                                            rename file
              :...excep$p...:.new$path$p..:..path$p....:
new path-->04'XY70'
path-->04'temp'
```

## NOTE

If a string is more than 50 characters in length, the System Debugger will display only the first 50 characters of the string. And if the pointer to a string is 0000:0000, the System Debugger does not display the string. VT--Display An iRMX 86 Object

The VT command displays information about the iRMX 86 object associated with the token you enter.

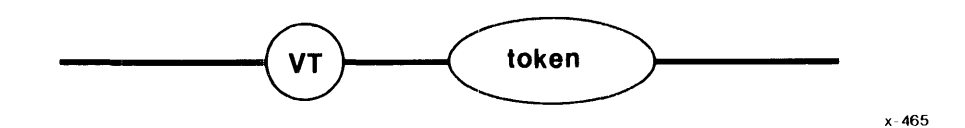

#### PARAMETER

token

The token for the object for which the System Debugger will display information.

#### DESCRIPTION

The VT command ascertains the type of object represented by the token and displays information about that object. Both the information and the format in which the System Debugger displays the information depend entirely upon the type of the object. The following sections are divided into display groups. Each display group illustrates the format of the display for a particular type of object.

#### ERROR MESSAGES

The System Debugger returns the following error messages for the VT command

| Error Message         | Description                                                                                   |
|-----------------------|-----------------------------------------------------------------------------------------------|
| Syntax Error          | You did not specify a parameter for the command or you made an error in entering the command. |
| *** INVALID TOKEN *** | The value you entered for the token is not a valid token.                                     |

#### JOB DISPLAY

If the parameter that you supply is a valid job token, the System Debugger displays information about the job that has that token, as Figure 4-9 shows.

```
Object type = 1 Job
Current tasks
               XXXX
                           Max tasks
                                                 Max priority
                                         XXXX
                                                                XX
Current objects xxxx
                           Max objects
                                         XXXX
                                                 Parameter obj
                                                                XXXX
Directory size xxxx
                           Entries used xxxx
                                                 Job flags
                                                                XXXX
Except handler xxxx:xxxx
                           Except mode
                                                 Parent job
                                         XX
                                                                XXXX
Pool min
                           Pool Max
                                                 Initial size
               XXXX
                                         XXXX
                                                                XXXX
Pool size
                           Allocated
                                                 Largest seg
               XXXX
                                         XXXX
                                                                XXXX
```

Figure 4-9. Format Of VT Output (Job Display)

## The fields in Figure 4-9 are as follows:

| Current tasks   | The number of tasks currently existing in the job.                                                                                                    |
|-----------------|----------------------------------------------------------------------------------------------------|
| Max tasks       | The maximum number of tasks that can exist in the<br>job at the same time. This value was set when<br>the job was created with the RQ\$CREATE\$JOB system<br>call. |
| Max priority    | The maximum (numerically lowest) priority allowed<br>for any one task in the job. This value was set<br>when the job was created.                                  |
| Current objects | The number of objects currently existing in the job.                                                                                                    |
| Max objects     | The maximum number of objects that can exist in<br>the job at the same time. This value was set<br>when the job was created.                                       |
| Parameter obj   | The token for the object that the parent job<br>passed to this job. This value was set when the<br>job was created.                                                |
| Directory size  | The maximum number of entries the job can have in<br>its object directory. This value was set when<br>the job was created.                                         |
| Entries used    | The number of objects currently cataloged in the job's object directory.                                                                                           |
| Job flags       | The job flags parameter that was specified when the job was created.                                                                                               |
| Except handler  | The start address of the job's exception<br>handler. This address was set when the job was<br>created.                                                             |

| Except mode  | The value that indicates when control is to be<br>passed to the new job's exception handler. The<br>value was set when the job was created. | İs |
|--------------|----------------------------------------------------------------------------------------------------|----|
| Parent job   | The token for the job's parent.                                                                                                    |    |
| Pool min     | The minimum size (in 16-byte paragraphs) of the job's memory pool. This value was set when the job was created.                             |    |
| Pool max     | The maximum size (in 16-byte paragraphs) of the job's memory pool. This value was set when the job was created.                             |    |
| Initial size | The initial size (in 16-byte paragraphs) of the job's memory pool.                                                                          |    |
| Pool size    | The current size (in 16-byte paragraphs) of the job's memory pool.                                                                          |    |
| Allocated    | The number of currently-allocated l6-byte paragraphs in the job's memory pool.                                                              |    |
| Largest Seg  | The number of 16-byte paragraphs in the largest contiguous portion of the job's memory pool.                                                |    |

## TASK DISPLAY

The System Debugger displays information about tasks in two different ways. The first display is for non-interrupt tasks and the second is for interrupt tasks. The format of the two types of tasks is shown in Figures 4-10 and 4-11.

object type = 2 Task

| Static pri     | хX        | Dynamic pri    | xx   | Task state         | XXXX      |
|----------------|-----------|----------------|------|--------------------|-----------|
| Suspend depth  | хx        | Delay req      | XXXX | Last exchange      | XXXX      |
| Except handler | xxxx:xxxx | Except mode    | xx   | Task flags         | xx        |
| Containing job | XXXX      | Interrupt task | no   | Kernel saved ss:sp | xxxx:xxxx |

Figure 4-10. Format Of VT Output (Non-Interrupt Task)

object type = 2 Task Static pri Dynamic pri Task state xx XX XXXX Suspend depth xx Delay req Last exchange XXXX XXXX Except handler xxxx: xxxx Except mode XX Task flags хх Containing job xxxx Interrupt task yes Int Level xx Master mask Slave number XX Slave mask XX xх Kernel saved ss:sp xxxx:xxxx Pending int Max interrupts xx xх

Figure 4-11. Format Of VT Output (Interrupt Task)

The fields in Figures 4-10 and 4-11 are as follows:

Static pri The current priority of the task. This value was set when the task's containing job was created. Dynamic pri A temporary priority that the Nucleus sometimes assigns to the task in order to improve system performance. Task state The state of the task. The five possible states, as they are displayed, are: State Description ready ready for execution task is asleep asleep susp task is suspended as1p/susp task is both asleep and suspended deleted task is being deleted If this field contains an invalid value, the System Debugger displays the value followed by a space and two question marks. Suspend depth The number of RQ\$SUSPEND\$TASK system calls that have been applied to this task without corresponding RQ\$RESUME\$TASK system calls. Delay req The number of sleep units the task requested when it last specified a delay at a mailbox or semaphore, or when it last called RQ\$SLEEP. lf the task has not done any of these things, this field contains  $0_{\bullet}$ Last exchange The token for the mailbox, region, or semaphore at which the task most recently began to wait.

| Except handler     | The start address of the job's default<br>exception handler. This value was set<br>either when the task was created, by means<br>of RQ\$CREATE\$TASK or RQ\$CREATE\$JOB, or later<br>by means of RQ\$SET\$EXCEPTION\$HANDLER.                                                                                                    |
|--------------------|----------------------------------------------------------------------------------------------------|
| Except mode        | The value used to indicate the exceptional<br>conditions under which control is to be<br>passed to the new task's exception handler.<br>This value was set either when the task was<br>created, by means of RQ\$CREATE\$TASK or<br>RQ\$CREATE\$JOB, or later by means of<br>RQ\$SET\$EXCEPTION\$HANDLER.                                                                                                    |
| Task flags         | The task flags parameter used when the task<br>was created with the RQ\$CREATE\$TASK system<br>call.                                                                                                    |
| Containing job     | The token of the job that contains this task.                                                                                                    |
| Interrupt task     | "No" signifies that the task is not an<br>interrupt task. In this case, there are no<br>fields following this field in the display.<br>(See Figure 4-10.)                                                                                                    |
|                    | "Yes" signifies that the task is an<br>interrupt task. In this case, there are<br>additional fields in the display. (See<br>Figure 4-11.)                                                                                                    |
| Kernel saved ss:sp | The contents of the ss:sp registers when the task last left the ready state.                                                                                                    |
| Int level          | The level that the interrupt task services.<br>This level was set when this task called<br>RQ\$SET\$INTERRUPT.                                                                                                    |
| Master mask        | The value associated with the interrupt mask<br>for the master interrupt controller. This<br>value represents the master interrupt levels<br>that are disabled by virtue of the interrupt<br>level that the task services. For example,<br>if the task services interrupt level 51 (in<br>octal), then master levels 6 and 7 are<br>disabled, so the master mask field is<br>11000000B (=COH). For more information<br>concerning interrupt levels, see the iRMX 86<br>NUCLEUS REFERENCE MANUAL. |

| Slave mask     | The value associated with the interrupt mask<br>for a slave interrupt controller. This<br>value represents the slave interrupt levels<br>that are disabled by virtue of the level<br>that the task services. For example, if the<br>task services interrupt level 51 (octal),<br>then slave levels 2 through 7 are disabled,<br>so the slave level field is 11111100B<br>(=FCH). For more information concerning<br>interrupt levels, see the iRMX 86 NUCLEUS<br>REFERENCE MANUAL. |
|----------------|----------------------------------------------------------------------------------------------------|
| Slave number   | The programmable interrupt controller number<br>of the slave that is referred to by the<br>slave mask. This value depends entirely<br>upon the interrupt level that the task<br>services. If the value in the Int level<br>field (after conversion to octal) is xy,<br>then y+1 is the value in this field.                                                                                                    |
| Pending int    | The number of RQ\$SIGNAL\$INTERRUPT calls that are pending for this level.                                                                                                    |
| Max interrupts | The maximum number of RQ\$SIGNAL\$INTERRUPT calls that can be pending for this level.                                                                                                    |

## MAILBOX DISPLAY

The System Debugger displays information about mailboxes in three different ways. The first display appears when nothing is queued at the mailbox, the second appears when tasks are queued at the mailbox, and the third appears when objects are queued at the mailbox. The formats of the three types of display are shown in Figures 4-12, 4-13, and 4-14.

Object type = 3 Mailbox

| Task queue head  | xxxx |
|------------------|------|
| Queue discipline | xxxx |
| Containing job   | xxxx |

Object queue headxxxxObject cache depthxxxx

Figure 4-12. Format Of VT Output (Mailbox With No Queue)

Object type = 3 MailboxTask queue headxxxxQueue disciplinexxxxContaining jobxxxxTask queuexxxxXxxxXxxxXxxxXxxxXxxxXxxxXxxxXxxxXxxxXxxxXxxxXxxxXxxxXxxxXxxxXxxxXxxxXxxxXxxxXxxxXxxxXxxxXxxxXxxxXxxxXxxxXxxxXxxxXxxxXxxxXxxxXxxxXxxxXxxxXxxxXxxxXxxxXxxxXxxxXxxxXxxXxxxXxxXxxXxxXxxXxxXxxXxxXxxXxxXxxXxxXxxXxxXxxXxxXxxXxxXxxXxxXxxXxxXxxXxxXxxXxxXxxXxxXxxXxxXxxXxxXxxXxxXxxXxxXxxXxxXxxXxxXxxXxxXxxXxxXxxXxxXxxXxxXxxXxxXxxXxxXxxXxxXxxXxxXxxXxxXxxXxxXxxXxxXxxXxxXxxXxxXxx

Figure 4-13. Format Of VT Output (Mailbox With Task Queue)

Object type = 3 Mailbox Task queue head xxxx Object queue head xxxx Queue discipline xxxx Object cache depth xxxx Containing job xxxx Object queue xxxx xxx ... Figure 4-14. Format Of VT Output (Mailbox With Object Queue)

The fields in Figure 4-12, 4-13, and 4-14 are as follows:

| Task queue head    | The token for the task at the head of the queue. If the task queue for this mailbox is empty, this field contains 0.                                                                                     |
|--------------------|----------------------------------------------------------------------------------------------------|
| Object queue head  | The token for the object at the head of the queue. If the object queue for this mailbox is empty, this field contains 0.                                                                                 |
| Queue discipline   | The manner in which tasks are queued at the<br>mailbox. Tasks are queued<br>"first-in/first-out" (FIFO) or by priority<br>(PRI), depending upon how the mailbox was<br>specified to RQ\$CREATE\$MAILBOX. |
| Object cache depth | The size of the high performance portion of<br>the object queue that is associated with the<br>mailbox. This size was specified when the<br>mailbox was created with RQ\$CREATE\$MAILBOX.                |
| Containing job     | The token for the job that contains this mailbox.                                                                                                    |

| Task queue   | A list of tokens for the tasks queued at the<br>mailbox in the order in which tasks are queued.<br>If no tasks are queued at the mailbox, this list<br>does not appear.           |
|--------------|----------------------------------------------------------------------------------------------------|
| Object queue | A list of tokens for the objects queued at the<br>mailbox in the order in which the objects are<br>queued. If no objects are queued at the<br>mailbox, this list does not appear. |

#### SEMAPHORE DISPLAY

The System Debugger displays information about semaphores in two ways. The first display appears when no tasks are queued at the semaphore, and the second appears when tasks are queued at the semaphore. The formats for the two types of displays are shown in Figures 4-15 and 4-16.

Object type = 4 SemaphoreTask queue headxxxxQueue disciplinexxxCurrent valuexxxxContaining jobxxxx

Figure 4-15. Format Of VT Output (Semaphore With No Queue)

Object type = 4 Semaphore

| Task queue head<br>Current value | XXXX<br>XXXX |      |     | Queue discipline<br>Maximum value | xxx<br>xxxx |
|----------------------------------|--------------|------|-----|-----------------------------------|-------------|
| Task queue                       | xxxx         | xxxx | ••• |                                   |             |

Figure 4-16. Format Of VT Output (Semaphore With Task Queue)

The fields in Figures 4-15 and 4-16 are as follows:

Task queue head The token for the task at the head of the queue.

COMMANDS

| Queue discipline | The manner in which tasks are queued at the<br>semaphore. The tasks are queued<br>"first-in/first-out" (FIFO) or by priority<br>(PRI), depending upon how the semaphore was<br>specified when created with RQ\$CREATE\$SEMAPHORE. |
|------------------|----------------------------------------------------------------------------------------------------|
| Current value    | The number of units currently held by the semaphore.                                                                                                    |
| Maximum value    | The maximum number of units the semaphore can<br>hold. This number was specified when the<br>semaphore was created with RQ\$CREATE\$SEMAPHORE.                                                                                    |
| Containing job   | The token for the job that contains the semaphore.                                                                                                    |
| Task queue       | A list of tokens for the tasks queued at the<br>semaphore, in the order in which the tasks are<br>queued there. If no tasks are queued at the<br>semaphore, this list does not appear.                                            |

### REGION DISPLAY

If the parameter that you supply is a valid token for a region, the System Debugger displays information about the associated region as shown in Figure 4-26.

 Object type = 5 Region

 Entered task
 xxxx

 Queue discipline
 xxxx

 Containing job
 xxxx

 Task queue
 xxxx

Figure 4-17. Format Of VT Output (Region)

The fields in Figure 4-17 are as follows:

| Entered task     | The token for the task that is currently accessing information guarded by the region.                                                                                                    |
|------------------|----------------------------------------------------------------------------------------------------|
| Queue discipline | The manner in which tasks are queued at the<br>region. The tasks are queued first-in/first-out<br>(FIFO) or by priority (PRI), depending upon how<br>the region was specified when created with<br>RQ\$CREATE\$REGION. |

| Containing job | The token for the job that contains the region.                                                                                                    |
|----------------|----------------------------------------------------------------------------------------------------|
| Task queue     | Tokens for the tasks waiting to gain access to<br>data guarded by the region. This line is<br>displayed only if a task already has access to<br>the data guarded by the region. |

#### SEGMENT DISPLAY

If the parameter that you supply is a valid token for a segment, the System Debugger displays information about the associated segment as shown in Figure 4-18.

Object type = 6 segment Num of paragraphs xxxx Containing job xxxx

Figure 4-18. Format Of VT Output (Segment)

The fields in Figure 4-18 are as follows:

Num of paragraphsThe number of 16-byte paragraphs in this<br/>segment. The size of the segment was specified<br/>when the segment was created with the<br/>RQ\$CREATE\$SEGMENT system call.Containing jobThe token for the job that contains the segment.

#### EXTENSION OBJECT DISPLAY

If the parameter that you supply is a valid token for an extension, the System Debugger displays information about the associated extension as shown in Figure 4-19.

Object type = 7 ExtensionExtension typexxxxContaining jobxxxx

Figure 4-19. Format Of VT Output (Extension Object)

The fields in Figure 4-19 are as follows:

- Extension type The type code associated with composite objects licensed by this extension. This code was specified when the RQ\$CREATE\$EXTENSION system call, was used to create this extension type. See the iRMX 86 NUCLEUS REFERENCE MANUAL for more information concerning extension types.
- Deletion mailbox The token for the deletion mailbox associated with this extension. This mailbox was specified when the RQ\$CREATE\$EXTENSION system call was used to create this extension type.
- Containing job The token for the job that contains the extension.

#### COMPOSITE OBJECT DISPLAY

There are five kinds of composite displays. The first kind depicts all composites except those defined in the Basic I/O System (BIOS). The second kind depicts BIOS user objects. The remaining kinds depict BIOS physical, stream, and named file connections.

The format for the display of non-BIOS objects is as shown in Figure 4-20.

Object type = 8 Composite Extension type xxxx Extension obj xxxx Deletion mbox xxxx Containing job xxxx Num of entries xxxx Component list xxxx xxxx xxxx ...

Figure 4-20. Format Of VT Output (Composite Object Other Than BIOS)

The fields in Figure 4-20 are as follows:

| Extension type | The code for the extension type of the<br>extension object used to create this<br>composite. This code was specified when the<br>extension object was created with<br>RQ\$CREATE\$EXTENSION. |
|----------------|----------------------------------------------------------------------------------------------------|
| Extension obj  | The token for the extension object used to create this composite object.                                                                                                    |

| Deletion mbox  | The token for the mailbox to which this<br>composite goes when the composite is to be<br>deleted. This mailbox was specified when<br>the extension was created with<br>RQ\$CREATE\$EXTENSION. |
|----------------|----------------------------------------------------------------------------------------------------|
| Containing job | The token for the job that contains the composite object.                                                                                                    |
| Num of entries | The number of component entries in the composite object.                                                                                                    |
| Component list | The list of tokens for the components of the composite.                                                                                                    |

The format for the Basic I/O System user object display is shown in Figure 4-21.

Object type = 8 Composite Extension type Extension obj xxxx Deletion mbox XXXX XXXX Containing job XXXX Num of entries xxxx **BIOS USER OBJECT:** User segment Number of IDs xxxx XXXX User ID list XXXX XXXX ... Figure 4-21. Format Of VT Output (BIOS User Object Composite)

The new fields introduced in Figure 4-21 are as follows:

| User segment  | The token for the segment containing the user IDs for the user object. |
|---------------|------------------------------------------------------------------------|
| Number of IDs | The number of user IDs associated with the user object.                |
| User ID list  | List of the user IDs associated with the user object.                  |

The format for a (file) connection to a physical file is shown in Figure 4-22.

Object type = 8 Composite Extension type xxxx Extension obj XXXX Deletion mbox xxxx Containing job xxxx Num of entries XXXX **T\$CONNECTION OBJECT** File driver Physical Conn flags Access xx XXXX Open share Open mode XXXX XXXX File pointer XXXXXXXX IORS cache XXXX File node XXXX Device desc XXXX Dynamic DUIB DUIB pointer xxxx:xxxx Num of conn XXXXX XXXX Num of readers xxxx Num of writers File share XXXXXXX XXXX File drivers Device size XXXX Device gran XXXXXXXX XXXX Device functs xxxx Num dev conn Device name XXXX XXXXXXXXXX

Figure 4-22. Format Of VT Output (Physical File Connection)

The new fields introduced in Figure 4-22 are as follows:

- File driver The BIOS file driver to which this connection is attached. The three possible values are physical, stream, and named. If this field contains an invalid value, the System Debugger displays the value followed by a space and two question marks.
- Conn flags The flags for the connection. If bit 1 is set to one, this connection is active and can be opened. If bit 2 is set to one, this is a device connection. (Bit 0 is the low-order bit.)
- Access The access rights for this connection. This display uses a single character to represent a particular access right. If the file has the access right, the character appears. However, if the file does not have the access right, a hyphen (-) appears in the character position. The access rights, along with the characters that represent them, are as follows:

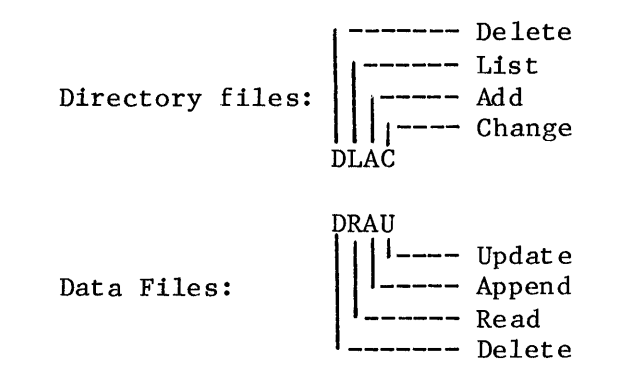

Open mode The mode established when this connection was opened. The possible values are: Open Mode Description Closed Connection is closed Read Connection is open for reading Write Connection is open for writing R/W Connection is open for reading and writing If this field contains an invalid value, the System Debugger displays the value, followed by a space and two question marks. If this value is Read, Write, or R/W, this value was specified when the connection was opened. Open share The sharing status established for this connection when it was opened. The sharing status for a connection is a subset of the sharing status of the file (see the File share field). The possible values are: Share Mode Description Private Private use only Readers File can be shared with readers Writers File can be shared with writers File can be shared with all ALL users If the connection is not open, then 0 is displayed. If this field contains an invalid value, the System Debugger displays the value, followed by a space and two question marks. This probably indicates that the connection data structure has been corrupted. File pointer The current location of the file pointer for this connection. IORS cache The token for the segment at the head of the BIOS list of used IORS's. These IORS's are being saved for the RQ\$WAIT\$IO system call to use again. The list is empty if 0000 appears in this field. File node The token for a segment that the Operating System uses to maintain information about the connection. The information in this segment appears in the next two fields. Device desc The token for the segment that contains the device descriptor. The device descriptor is used by the Operating System to maintain information about the connections to the device.

Dynamic DUIB Indicates whether a DUIB was created dynamically when the device associated with this connection was attached.

DUIB pointer The address of the Device Unit Information Block (DUIB) for the device unit containing the file. See the GUIDE TO WRITING DEVICE DRIVERS FOR THE iRMX 86 AND iRMX 88 I/O OPERATING SYSTEMS for more information about the DUIB.

Num of conn The number of connections to the file.

- Num of readers The number of connections to the file that are currently open for reading.
- Num of writers The number of connections to the file that are currently open for writing.
- File share The share mode of the file. This parameter defines how other connections to the file can be opened. The share mode of a file is a superset of the sharing status of each of the connections to the file (see the Open share field). The possible values are:

| Share Mode | Description                       |
|------------|-----------------------------------|
| Private    | Private use only                  |
| Readers    | File can be shared with readers   |
| Writers    | File can be shared with writers   |
| ALL        | File can be shared with all users |

If this field contains an invalid value, the System Debugger displays the value, followed by a space and two question marks. This probably means that the internal data structure for the file or the fnode for the file has been corrupted. See the iRMX 86 BASIC I/O SYSTEM REFERENCE MANUAL for more information about sharing modes for files and connections.

File drivers The file drivers that the file can be connected to. If the file can be connected to a file driver, then the bit in the display is set to 1. Bit 0 is the rightmost bit.

| B <u>i</u> t | Driver        |
|--------------|---------------|
| 0            | Physical file |
| 1            | Stream file   |
| 2            | reserved      |
| 3            | Named file    |

Device gran

|                                  | is the minimum number of bytes that can be<br>written to or read from the device in a single<br>(physical) I/O operation.                                                                                                    |  |
|----------------------------------|----------------------------------------------------------------------------------------------------|--|
| Device size                      | The capacity (in bytes) of the device.                                                                                                    |  |
| Device functs                    | Describes the functions supported by the device<br>on which this file resides. Each bit in the<br>low-order byte of the field corresponds to one of<br>the possible device functions. If that bit is<br>set to 1, then the corresponding function is<br>supported by the device. |  |
|                                  | $\begin{array}{ccc} \underline{Bit} & \underline{Function} \\ 0 & F\$READ \\ 1 & F\$WRITE \\ 2 & F\$SEEK \\ 3 & F\$SPECIAL \\ 4 & F\$ATTACH\$DEV \\ 5 & F\$DETACH\$DEV \\ 5 & F\$DETACH\$DEV \\ 6 & F\$OPEN \\ 7 & F\$CLOSE \end{array}$                                         |  |
| Num dev conn                     | The number of connections to the device.                                                                                                    |  |
| Device name                      | The l4- (or fewer) character name of the device where this file resides.                                                                                                    |  |
| The format for a (file)<br>4-23. | connection to a stream file is shown in Figure                                                                                                    |  |

The granularity (in bytes) of the device. This

Object type = 8 Composite

| Extension type | XXXX | Extension obj  | XXXX | Deletion mbx | XXXX |
|----------------|------|----------------|------|--------------|------|
| Containing job | XXXX | Num of entries | XXXX |              |      |

## **T\$CONNECTION OBJECT**

| File driver    | Stream | Conn flags     | XX        | Access       | XXXX      |
|----------------|--------|----------------|-----------|--------------|-----------|
| Open mode      | XXXX   | Open share     | XXXXX     | File pointer | xxxxxxx   |
| IORS cache     | XXXX   | File node      | XXXX      | Device desc  | XXXX      |
| Dynamic DUIB   | XXXXX  | DUIB pointer   | xxxx:xxxx | Num of conn  | XXXX      |
| Num of readers | xxxx   | Num of writers | xxxx      | File share   | xxxxxx    |
| File drivers   | XXXX   | Device gran    | XXXX      | Device size  | XXXXXXXX  |
| Device functs  | XXXX   | Num dev conn   | XXXX      | Device name  | xxxxxxxxx |
| Req queued     | XXXX   | Queued conn    | XXXX      | Open conn    | XXXXX     |

Figure 4-23. Format Of VT Output (Stream File Connections)

The new fields introduced in Figure 4-23 are as follows:

| Req queued  | The number of requests that are currently queued at the stream file.    |
|-------------|-------------------------------------------------------------------------|
| Queued conn | The number of connections that are currently queued at the stream file. |
| Open conn   | The number of connections to the stream file that are currently open.   |

The format for a named (file) connection display is shown in Figure 4-24.

Object type = 8 Composite

| Extension type<br>Containing job | XXXX<br>XXXX | Extension obj<br>Num of entries | XXXX<br>S XXXX | Deletion mbx   | XXXX      |  |  |  |
|----------------------------------|--------------|---------------------------------|----------------|----------------|-----------|--|--|--|
| T\$CONNECTION OBJECT             |              |                                 |                |                |           |  |  |  |
| File driver                      | Named        | Conn flags                      | xx             | Access         | XXXX      |  |  |  |
| Open mode                        | XXXX         | Open share                      | XXXX           | File pointer   | xxxxxxx   |  |  |  |
| IORS cache                       | XXXX         | File node                       | XXXX           | Device desc    | XXXX      |  |  |  |
| Dynamic DUIB                     | XXXXX        | DUIB pointer                    | xxxx:xxxx      | Num of conn    | XXXX      |  |  |  |
| Num of readers                   | XXXX         | Num of writers                  | xxxx           | File share     | xxxx      |  |  |  |
| File drivers                     | XXXX         | Device gran                     | XXXX           | Device size    | XXXXXXXX  |  |  |  |
| Device functs                    | XXXX         | Num dev conn                    | XXXX           | Device name    | XXXX      |  |  |  |
| Num of buffers                   | XXXX         | Fixed update                    | XXXX           | Update timeout | XXXX      |  |  |  |
| Fnode number                     | XXXX         | File type                       | XXXX           | Fnode flags    | XXXX      |  |  |  |
| Owner                            | XXXXX        | File/Vol gran                   | XXXX           | Fnode PTR(s)   | xxxx:xxxx |  |  |  |
| Total blocks                     | xxxxxxxx     | Total size                      | XXXXXXX        | This size      | XXXXXXXX  |  |  |  |
| Volume gran                      | XXXX         | Volume size                     | XXXXXXXX       | Volume name    | xxxxxx    |  |  |  |

Figure 4-24. Format Of VT Output (Named File Connection)

The new fields introduced in Figure 4-24 are as follows:

| Num of buffers | The number of buffers allocated for blocking<br>and unblocking I/O requests involving the<br>device. A value of O indicates that the<br>device is not a random-access device. |
|----------------|----------------------------------------------------------------------------------------------------|
| Fixed update   | Indicates whether the device uses the fixed<br>update feature. For more information about<br>fixed updating, see the iRMX 86 BASIC I/O<br>SYSTEM REFERENCE MANUAL.            |

| Update timeout | The length of the timeout for the update<br>timeout feature, measured in Nucleus time<br>units. For more information about update<br>timeout, see the iRMX 86 BASIC I/O SYSTEM<br>REFERENCE MANUAL.                     |  |  |  |  |  |
|----------------|----------------------------------------------------------------------------------------------------|--|--|--|--|--|
| Fnode number   | The fnode number of this file. For more<br>information about fnodes, see the iRMX 86<br>DISK VERIFICATION UTILITY REFERENCE MANUAL.                                                                                     |  |  |  |  |  |
| File type      | The type of named file. The possible values are:                                                                                                    |  |  |  |  |  |
|                | File typeDescriptionDIRDirectory fileDATAData fileSPACEMAPVolume free space map fileFNODEMAPFree fnodes map fileBADBLOCKMAPBad blocks file                                                                              |  |  |  |  |  |
| Fnode flags    | A word containing flag bits. If a bit is<br>set to 1, the following description<br>applies. Otherwise, the description does<br>not apply. (Bit 0 is the low-order bit.)                                                 |  |  |  |  |  |
|                | BitDescription0This fnode is allocated1The file is a long file2Primary fnode3-4Reserved5This file has been modified6This file is marked for deletion7-15reserved                                                        |  |  |  |  |  |
| Owner          | The ID of the owner of the file. If this field<br>has a value of FFFF, then the field is<br>interpreted as "World." See the iRMX 86 BASIC<br>I/O SYSTEM REFERENCE MANUAL for more<br>information about owners of files. |  |  |  |  |  |
| File/Vol gran  | The granularity of the file (in volume granularity units).                                                                                                    |  |  |  |  |  |
| Fnode PTR(s)   | The values of the fnode pointers. See the<br>iRMX 86 DISK VERIFICATION UTILITY REFERENCE<br>MANUAL for more information about fnode<br>pointers.                                                                        |  |  |  |  |  |
| Total blocks   | The total number of volume blocks currently<br>used for the file; this includes indirect<br>blocks. See the iRMX 86 DISK VERIFICATION<br>UTILITY REFERENCE MANUAL for more information<br>about blocks.                 |  |  |  |  |  |

- Total size The total size (in bytes) of the file; this includes actual data only. See the iRMX 86 DISK VERIFICATION UTILITY REFERENCE MANUAL for more information.
- This size The total number of bytes allocated to the file for data. See the iRMX 86 DISK VERIFICATION UTILITY REFERENCE MANUAL for more information.

Volume gran The granularity (in bytes) of the volume.

Volume size The size (in bytes) of the volume.

```
Volume name The name of the volume.
```

VU--Display The System Calls In A Task's Stack

The VU command displays (unwinds) the iRMX 86 system calls in the stack of the task whose token you enter.

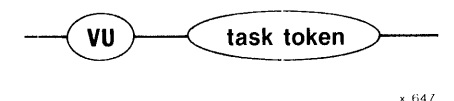

#### PARAMETER

token

The token for the task whose stack is to be searched for system calls.

#### DESCRIPTION

The VU command accepts a token for a task and then searches the task's stack for iRMX 86 system calls, starting at the top of the stack. For each system call it finds there, it displays two things:

- The address of the next instruction to be executed on behalf of the task after the system call has finished running. This is the return address for the call.
- The VS display with two lines of stack values (or more if required for parameters), as if the CALL instruction for the system call were in the CS:IP register and the displayed stack values were at the top of the stack.

This command requires that the task stack reside inside an iRMX 86 segment.

The VU command uses internal iRMX 86 data structures to get some of its information. Immediately after the system call at the top of the task's stack runs to completion, the data structures are updated. Therefore, there is a brief moment when the information the VU command uses is obsolete. This means that it is possible, although unlikely, that the first system call the VU command displays is not valid.

Figure 4-25 illustrates the format of one system call display by the VU command. System calls can be nested, with one calling another, so some invocations of the VU command produce multiple displays of the type shown in the figure. The example that follows illustrates this.

If there are no system calls in the stack of the indicated task, the VU command displays the message:

No system calls on stack

Return cs:ip - yyyy:yyyy XXXX:XXXX XXXX XXXX XXXX XXXX XXXX XXXX XXXX XXXX XXXX:XXXX XXXX XXXX XXXX XXXX XXXX XXXX XXXX XXXX S/W int: xx (subsystem) entry code xxxx system call :parameters.:

Figure 4-25. Format Of VU Output

The fields in Figure 4-25 are as follows:

| Return | cs:ip | The  | return | address | for | the | system | call | of | this |
|--------|-------|------|--------|---------|-----|-----|--------|------|----|------|
|        |       | disp | olay.  |         |     |     |        |      |    |      |
|        |       |      |        |         |     |     |        |      |    |      |

- xxxx:xxxx The address of the (top of the) portion of the stack that is devoted to this call.
- xxxx Stack values.
- parameters The parameter names associated with the stack values. The parameters correspond to the stack values directly above them.
- S/W int: xx The software interrupt number for this call and (subsystem) the iRMX 86 subsystem corresponding to that number.
- entry code xxxx The entry code for the system call within the subsystem.
- system call The name of the iRMX 86 system call.

#### ERROR MESSAGES

The System Debugger returns the following error messages for the VU command.

| Error Message                   | Description                                                                         |  |  |  |  |
|---------------------------------|-------------------------------------------------------------------------------------|--|--|--|--|
| Syntax Error                    | You made an error in entering the command.                                          |  |  |  |  |
| *** INVALID TASK TOKEN ***      | The value you entered for the token is not a valid task token.                      |  |  |  |  |
| Stack not in an iRMX 86 segment | The stack of the indicated task is<br>not in an iRMX 86 segment, as is<br>required. |  |  |  |  |

#### EXAMPLE

This example shows how the VU command responds when system calls are nested. The task for the example has called RQ\$S\$WRITE\$MOVE of the Extended I/O System. RQ\$S\$WRITE\$MOVE has called RQ\$A\$WRITE of the Basic I/O System. And RQ\$A\$WRITE has called RQ\$RECEIVE\$MESSAGE to wait for the data transfer to be completed.

Before the message arrives signalling the completion of the transfer, the VU command is invoked, as follows:

#### •VU ????

The System Debugger responds by displaying the following:

| Return cs:ip - 0104:576A                  |                                         |       |         |      |          |         |       |         |  |
|-------------------------------------------|-----------------------------------------|-------|---------|------|----------|---------|-------|---------|--|
| 416A:01B2                                 | 01C8                                    | 416A  | 01CC    | 416A | FFFF     | 376E    | 8763  | 2988    |  |
| 4164.0102                                 | 1550                                    | 0000  | 719E    | 2FF9 | 3440     | E5 5E   | 5000  | DD54    |  |
| 4104.0102                                 | 1990                                    | 0000  | /1/1    | 2117 | 5440     |         | 5000  |         |  |
| S/W Int: B8                               | (Nucleus                                | ) Ent | ry code | 0303 | Rece     | ive mes | sage  |         |  |
| :excep\$p:resp\$p:.time.:.mbox.:          |                                         |       |         |      |          |         |       |         |  |
| Return cs:ip                              | <b>-</b> 1756:                          | 08E7  |         |      |          |         |       |         |  |
| 416A:01D4                                 | 01EA                                    | 416A  | 3F56    | 0400 | 0000     | 42E9    | 429A  | 7866    |  |
| 416A:01E4                                 | 1430                                    | 5246  | 01FE    | 22F9 | 1400     | 021D    | 0000  | OIFE    |  |
|                                           |                                         |       |         |      | -        |         |       | • • • • |  |
| S/W Int: CO (BIOS) Entry code 000E Write  |                                         |       |         |      |          |         |       |         |  |
|                                           |                                         |       |         |      |          |         |       |         |  |
| :excep\$p:.mbox.:.count:buffer\$p:.conn.: |                                         |       |         |      |          |         |       |         |  |
| Poturn actin = $3498.06$ EA               |                                         |       |         |      |          |         |       |         |  |
| 616A -0010                                | , ,,,,,,,,,,,,,,,,,,,,,,,,,,,,,,,,,,,,, | 2054  | 0400    | 0026 | 2077/    | 6204    | EAO / | 02//    |  |
| 416A:0218                                 | 0020                                    | 39r4  | 0400    | 0034 | 3914     | 429A    | 5A8 4 | 9344    |  |
| 416A:0228                                 | 4456                                    | 0000  | 0000    | C7C7 | C7C7     | C7C7    | C7C7  | C/C7    |  |
|                                           |                                         |       |         |      |          |         |       |         |  |
| S/W Int: Cl                               | (EIOS)                                  | Entry | code 01 | 01   | Write mo | ove     |       |         |  |

:...excep\$p...:.count:..buffer\$p...:.conn.:

# INDEX

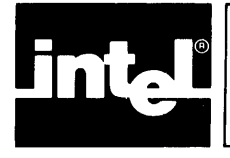

```
child jobs 4-17
command dictionary 4-3
commands 4-1
composite object display 4-39, 4-40
composite objects in a job 4-17
configuration 3-1
connection object display 4-41, 4-44, 4-45
DEBUG command of Human Interface 3-1
Debugger 2-1
debugging 2-1
extension object display 4-38
extensions objects in a job 4-17
file connection display 4-41, 4-44, 4-45
help 4-10
I/O request/result segment 4-20
ICE emulator 2-1
ICU 3-1
IORS 4-20
interrupt task display 4-32
invocation 3-1
iSBC 957B package 2-1, 2-2, 3-2
iSDM 86 System Debug Monitor 2-1, 2-2, 3-2
iSDM 286 System Debug Monitor 2-1, 2-2, 3-2
job display 4-30
job hierarchy 4-12
job objects 4-17
mailbox display 4-34, 4-35
mailboxes in a job 4-17
non-interrupt task display 4-31
numerical value display 4-2
object directory of a job 4-7
object display 4-29
objects in a job 4-17
offspring of a job 4-17
ready tasks 4-15
region display 4-37
regions in a job 4-17
restrictions 3-1
returning to application 3-2
```

```
segment display 4-38
segments in a job 4-17
semaphore display 4-36
semaphores in a job 4-17
sleeping tasks 4-15
stack 4-24, 4-48
syntax diagrams 4-2
system calls 4-4, 4-24, 4-48
System Debugger 2-2
task display 4-31, 4-32
tasks 4-15
tasks in a job 4-17
tokens 4-1
VC command 4-4
VD command 4-7
VH command 4-10
VJ command 4-12
VK command 4-15
VO command 4-17
VR command 4-20
VS command 4-24
VT command 4-29
VU command 4-48
```